# ZOOM學生版

詳細步驟可參考以下youtube

安裝電腦版 <u>https://youtu.be/lx\_HKH\_Yo7s</u>

安裝手機版 <u>https://youtu.be/zyKJWfXBCME</u>

### **Zoom Cloud Meeting**

- 桌面電腦或手提電腦
- 下載 "Zoom Client for Meetings" https://zoom.us/download#client\_4meeting

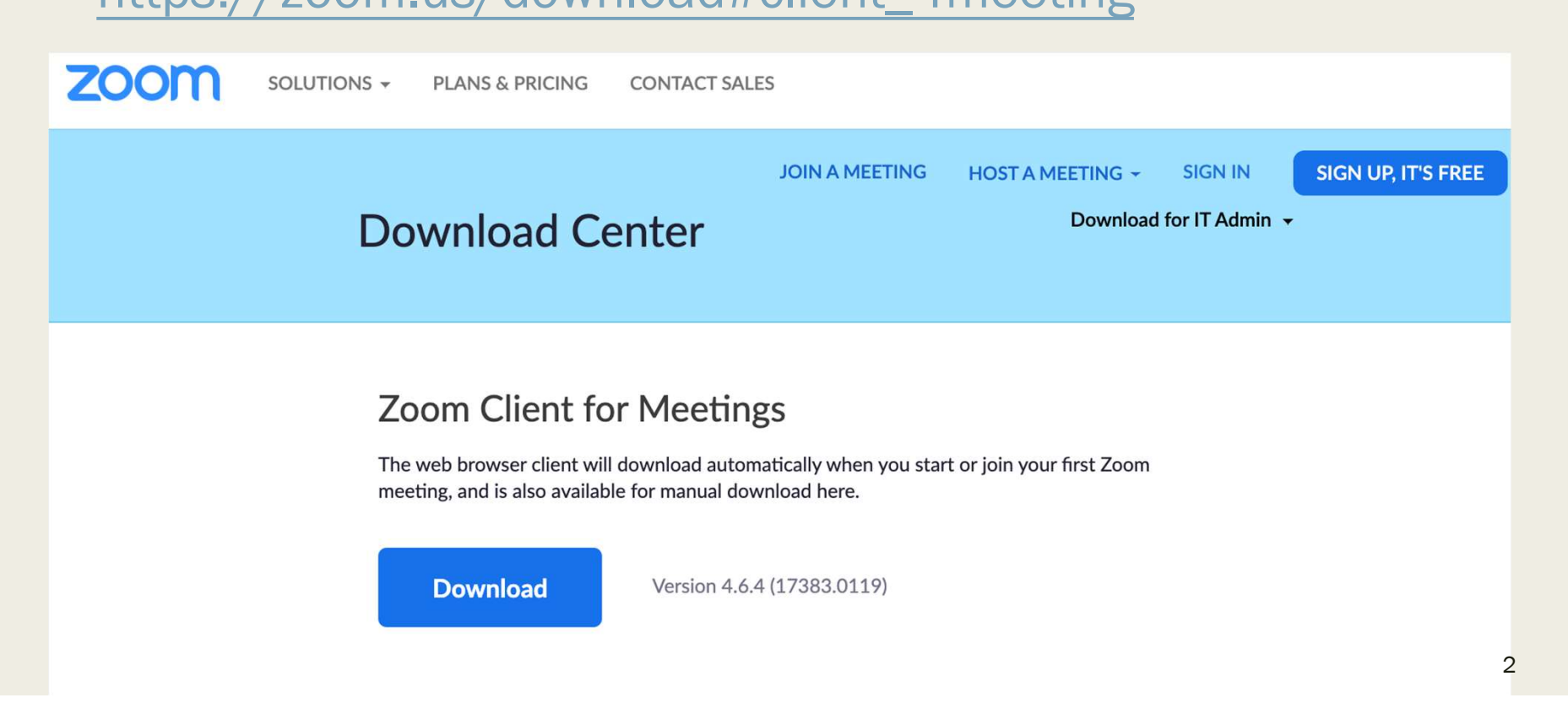

| Zoom Cloud Meetings | zoom                  |  |
|---------------------|-----------------------|--|
|                     | 加入會議<br>登入            |  |
|                     | 版本:4.6.6 (17964.0224) |  |

## 桌面電腦或手提電腦

或

# 用學校電郵登入 xxxxxx@hodao.edu.hk

| 登入       | 免費註冊 |
|----------|------|
| 電郵       |      |
| 密碼       | 忘記?  |
| ✓ 讓我保持登入 | 登入   |

| ٩ | 透過 SSO 登入      |   |
|---|----------------|---|
| G | 透過 Google 登入   | ) |
| f | 透過 Facebook 登入 |   |

く返回

# 若學生按『加入會議』,需要輸入會議 ID If you clicks Join, input Meeting ID.

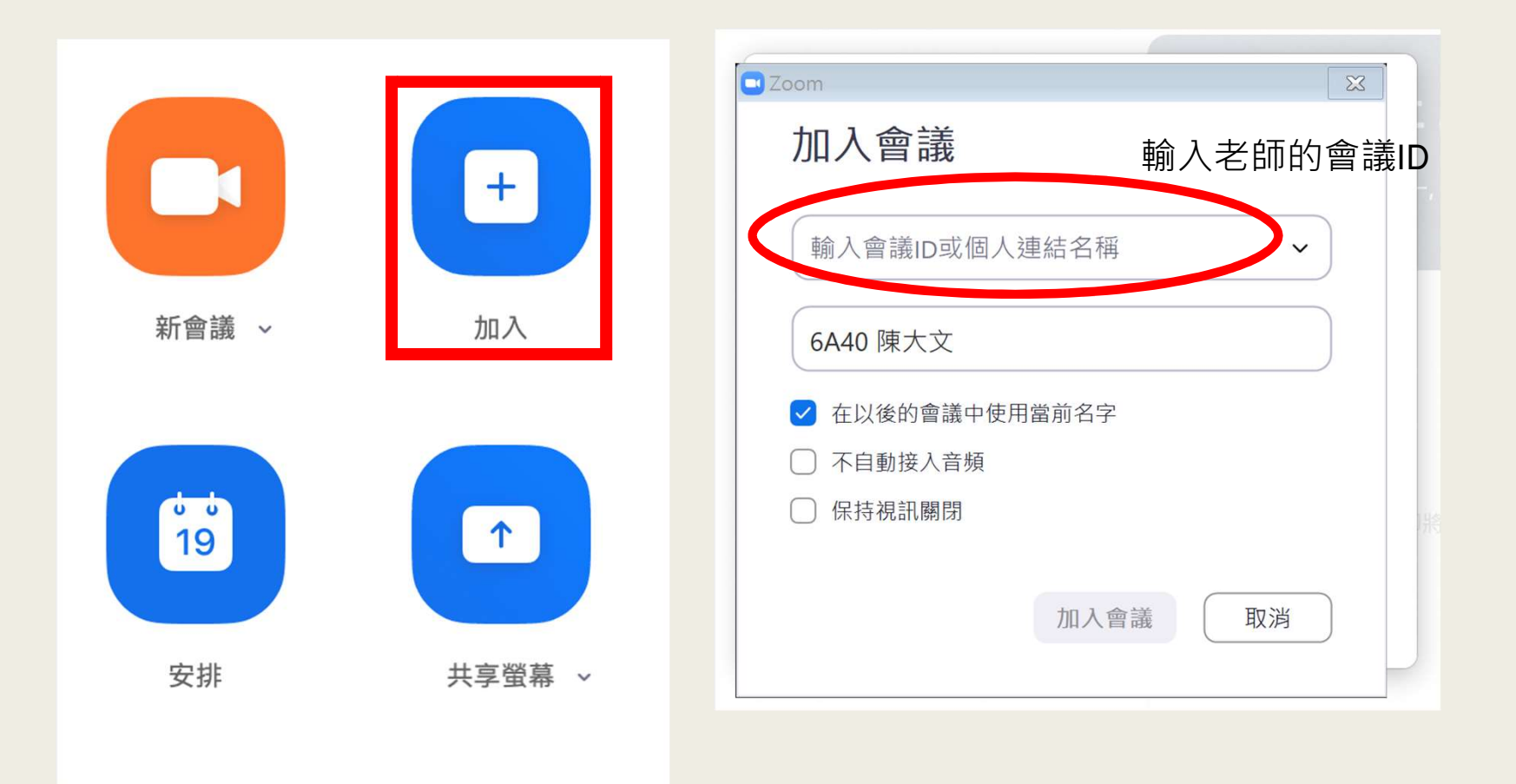

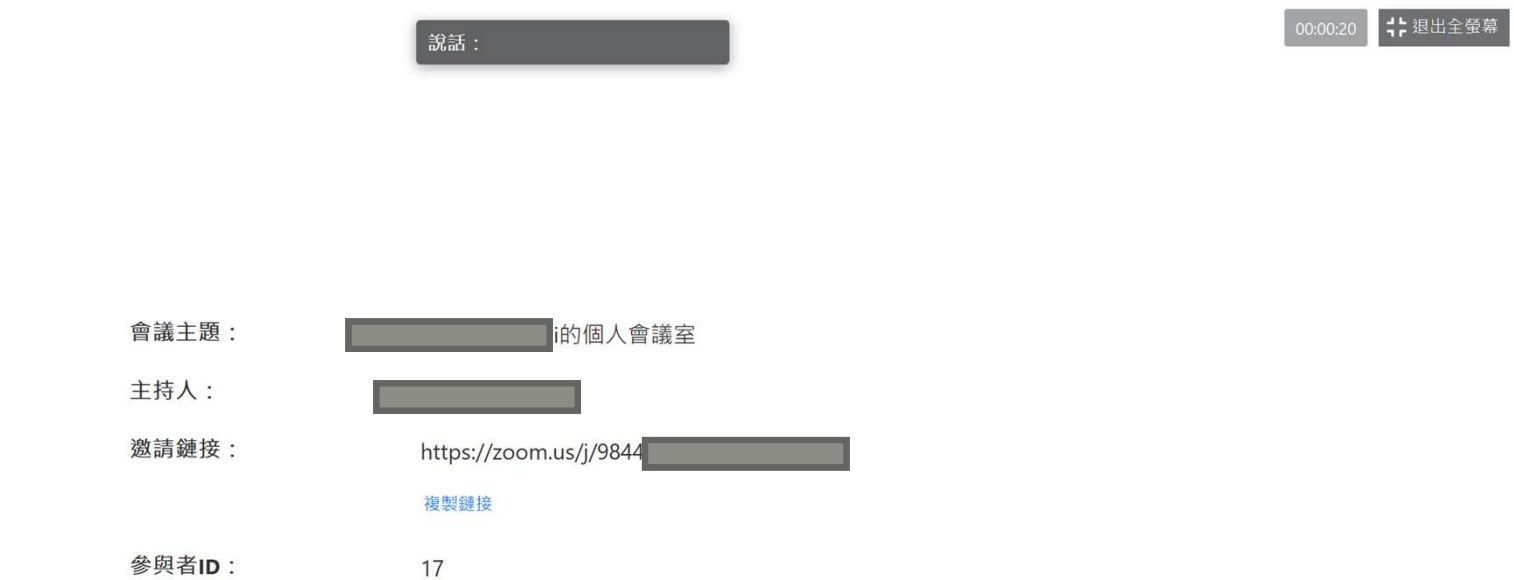

•••

連接語音

電腦語音已連接

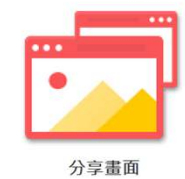

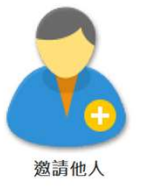

力于重

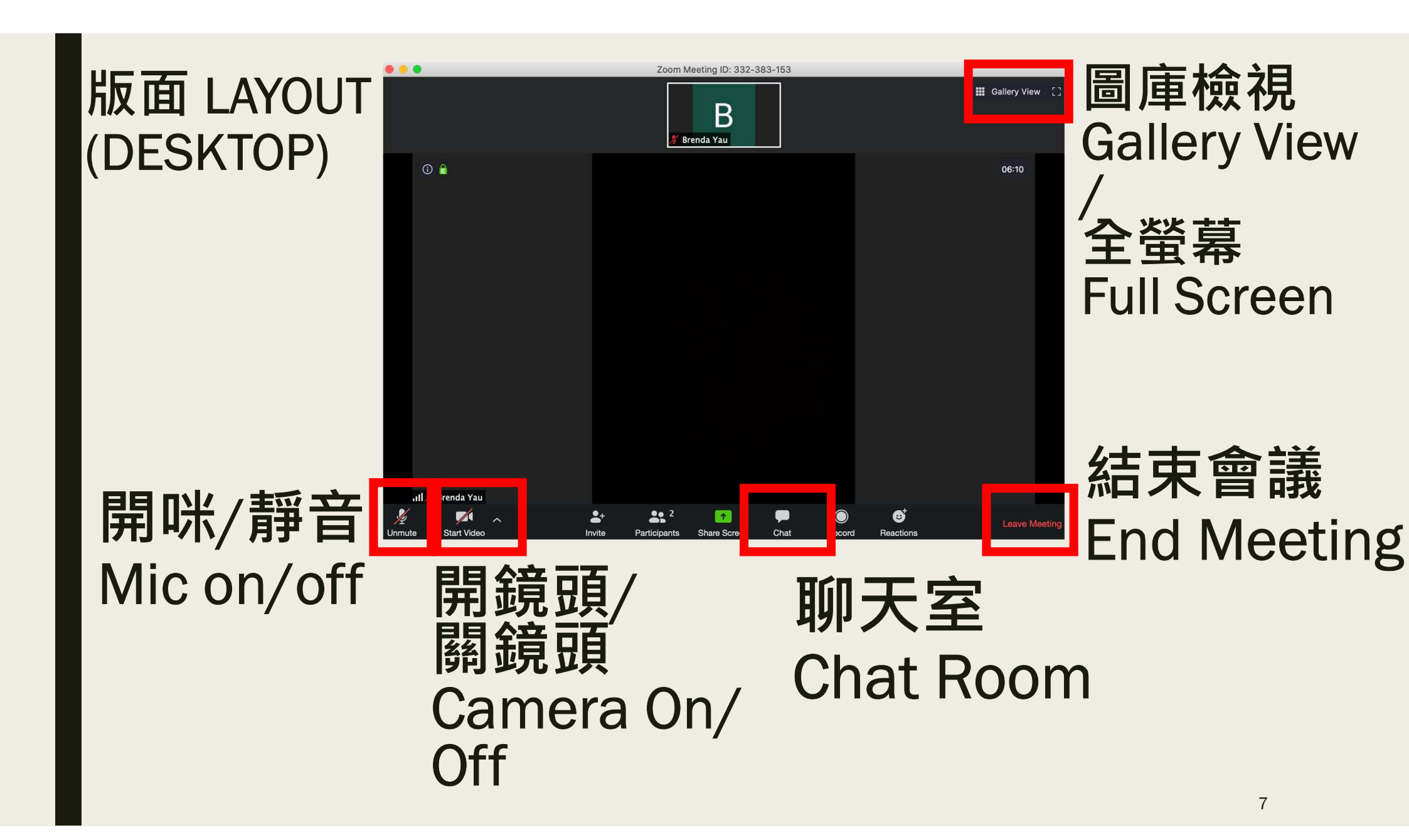

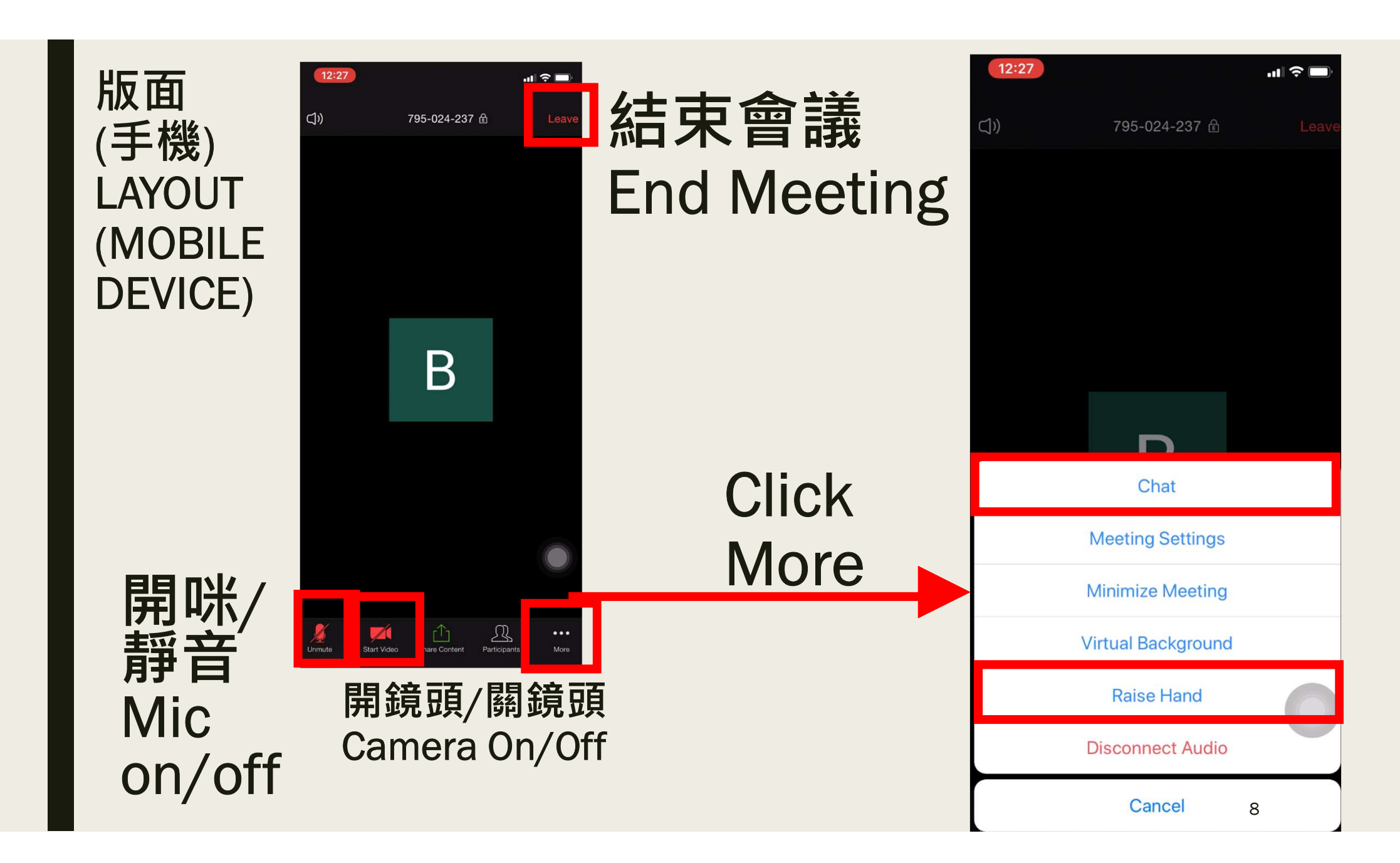

#### Search "Zoom Cloud Meeting" in App Store or Play Store

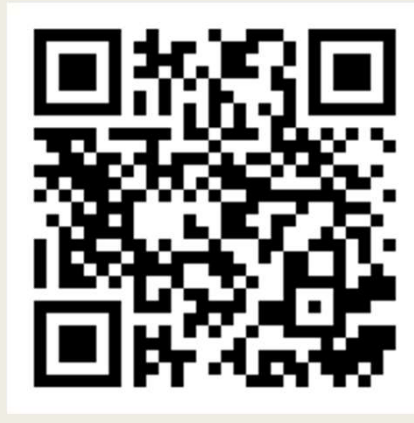

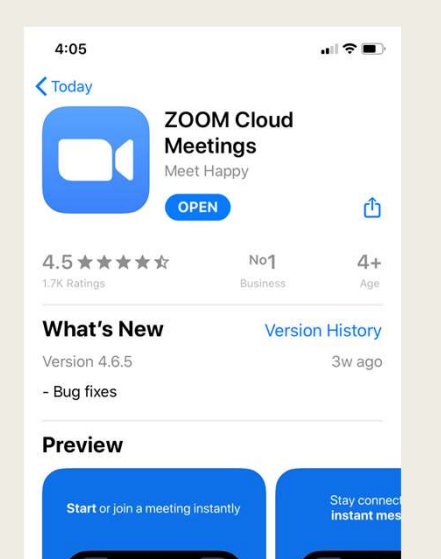

A

-

Salis

Q

Search

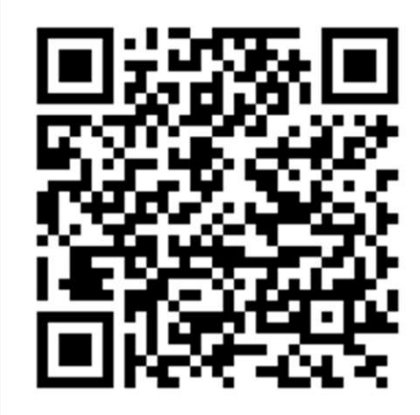

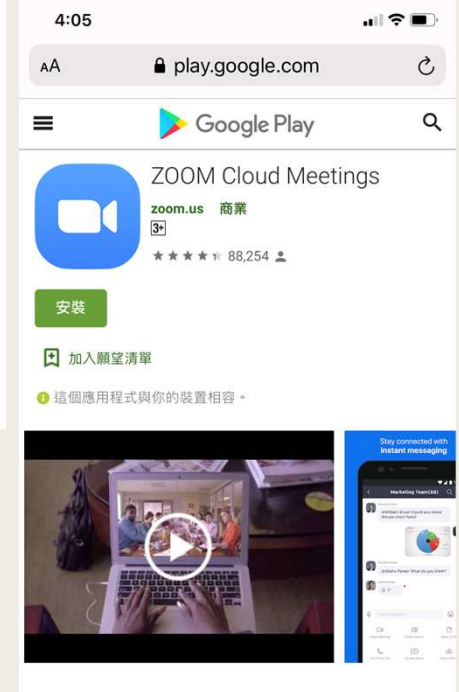

Zoom,随身多人多屏視訊會議,是一個結合了雲端視訊會 議,線上會議與即時群組訊息等功能,且易於上手與操作的 應用程式。您可随時隨地在任何Android裝置上,輕鬆快速地 召開或者加入一個100人的線上會議,Zoom會議具有超清晰 的視訊面對面通訊,高品質的螢幕共享與方便的即時訊息功 能。

iPhone / iPad

### Android

9

C

# Sign in with School Google Account (Mobile Device)

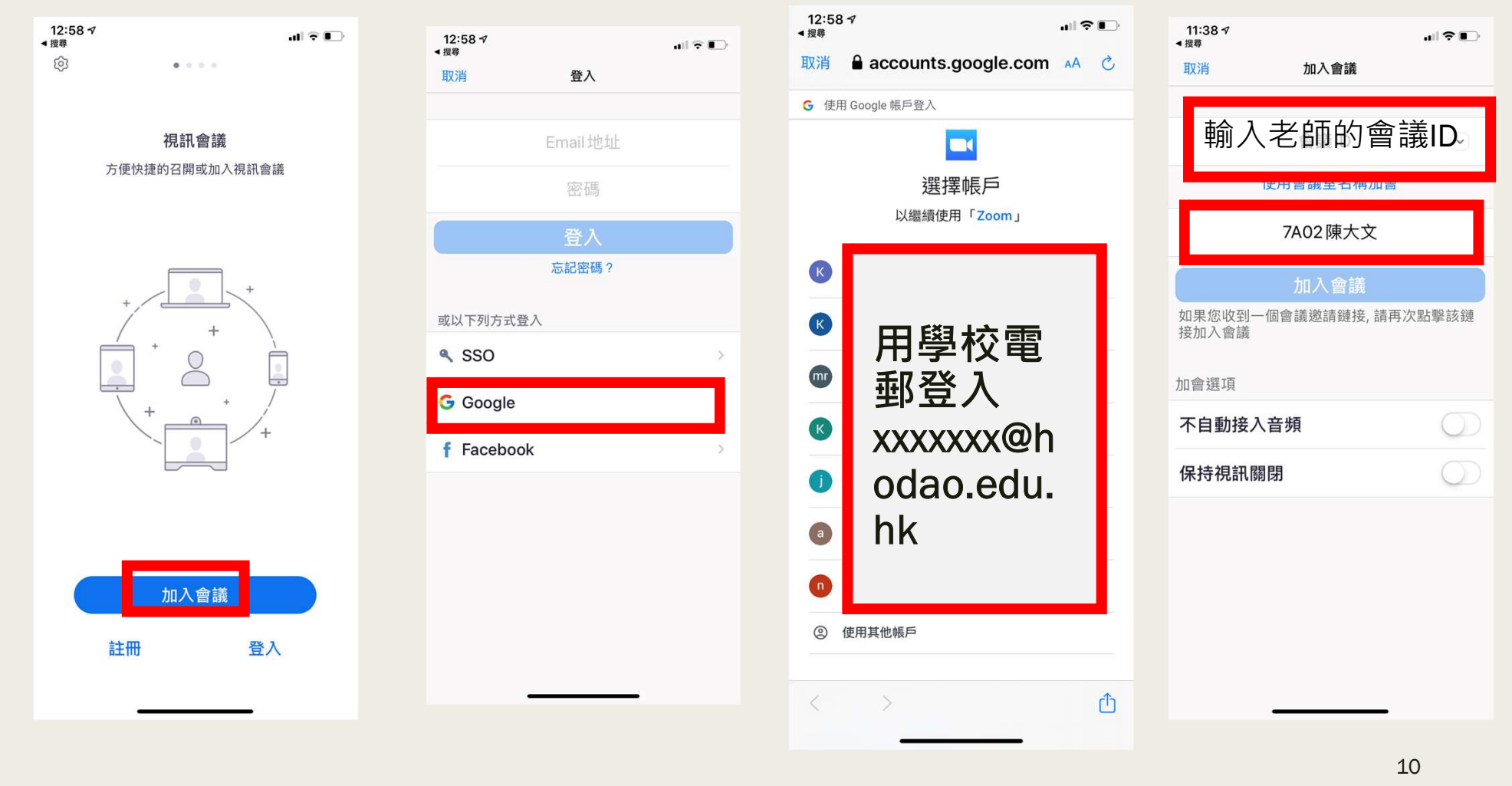